## Compute Ops Management アクティベーション クイックリファレンスガイド

2024年10月

日本ヒューレット・パッカード合同会社

### Compute Ops Management アクティベーション コンテンツ概要

COMのアクティベーション作業について

<u>アクティベーション方法 HPE GreenLake Workspace ID手法</u>

アクティベーション方法 トークンベース手法

### Compute Ops Management(COM)のアクティベーションについて

ハードウェアにバンドルされてご購入頂いたCOMライセンスはご利用に当りアクティブ化作業が必要となります。 アクティベーション期限は18日以内となります。本ガイドに沿ってアクティブ化作業を18日以内に実施を頂けます様、お願いいたします。 18日以内に作業が実施されなかった場合は、自動的にCOMのアクティブ化が実施されます。

| ユースケース                                                                                                    | ライセンスのアクティブ化              | ディストリビューター様/<br>販売パートナー様への請求 |  |
|----------------------------------------------------------------------------------------------------|---------------------------|------------------------------|--|
| ユースケース1:お客様が18日以内にライセンスを有効にする                                                                                | ニノセンフは10日日につ              | マカニノブルわこううロ後にご               |  |
| 0日目:ディストリビューターまたは販売パートナーが100個 COMサブスクリプションを注文した                                                              | ザーによってアクティブ化さ             | ィストリビューター様/販売パー              |  |
| 12日目:お客様は10台のデバイスをオンボードし、HPE GreenLakeプラットフォームでライセンスを割り当<br>てました。これにより、購入頂いた100個、全てのCOMサブスクリプションがアクティブ化されます。 | れる。                       | トナー様に請求します。                  |  |
| ユースケース2:お客様が18日以内にライセンスをアクティブ化しない                                                                            |                           | アクティブ化から2-3日後に               |  |
| 0日目:ディストリビューターまたは販売パートナーが100個 COMサブスクリプションを注文した                                                              | 19日日にフィセンスか自動的にアクティブ化される。 | ディストリビューター様/販売               |  |
| 19日目:お客様がデバイスをオンボードせず、ライセンスを割り当てていない                                                                         |                           | パード / 一作水に 引水しよ 9。           |  |

・ハードウェアとCOMの請求書は分かれて送付されます ・COMの請求書は最初のライセンスx1つをアクティブ化すると送付されます ・COMの請求書はアクティベーションから2-3日後に送付されます

### COMには2つのアクティベーション方法がございます

以下いずれかの手法でアクティベーションをお願いします。

### <u>HPE GreenLake Workspace ID手法</u>

**HPE GreenLake Workspace ID手法:** COMリリース当初から実装されていたアクティベーショ ン方法

**条件:** COMに対応しているサーバー全て

トークンベース (PIN) 手法

トークンベース手法とは: 新しく追加されたアクティベーション方法

### 条件:

iLO 6 v1.64以上のHPE ProLiant Gen11サーバーまたは iLO 5 v3.09以上のHPE ProLiant Gen10/Plusサーバー

HPE GreenLake Workspace ID手法と比べたメリット:

サーバーをHPE GreenLake ワークスペースへ登録するためにサーバーのシリアル番号と製品IDを入力する必要がなくなり、より簡素にアクティベーションが可能です・アクティベーションキーの有効期限を指定できるので、よりセキュアに設定いただけます。

どの手法が適しているかは次のページのフローチャートを参考にしてください

どの手法が適しているかのフローチャート

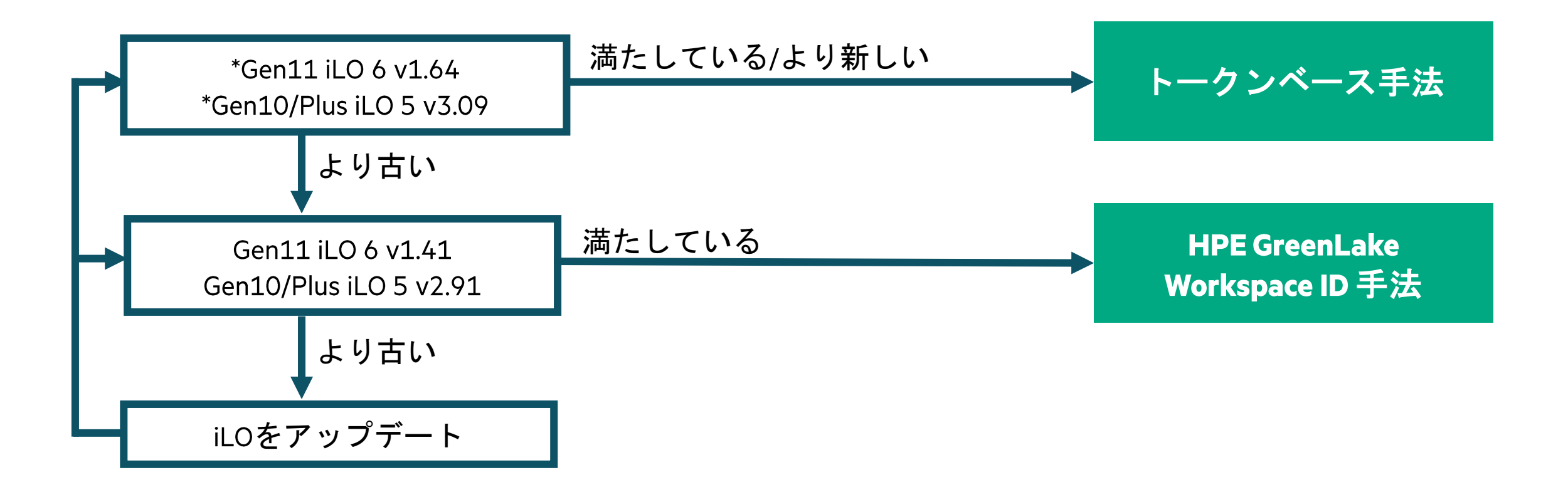

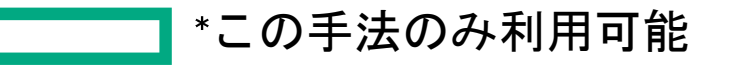

## HPE GreenLake Workspace ID手法

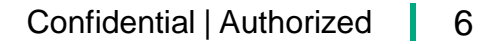

## ステップ1: Compute Ops Management アクティベーション 電子メール

注文が処理されると、販売パートナー様、およびお客様は、ステータスに応じ対応する ライセンス情報を含むサブスクリプション電子領収書を電子メールで受け取ります。

| lewlett Packard<br>Interprise                                                                                                    |                                                                                                    |
|----------------------------------------------------------------------------------------------------|----------------------------------------------------------------------------------------------------|
| Do not discard - retain for future refer                                                                                                    | rence                                                                                                    |
| Subscription electronic                                                                                                    | receipt                                                                                                    |
| Dear Customer,                                                                                                    |                                                                                                    |
| Thank you for your order. This information represe<br>entitlement to the products listed below. You have<br>activate your subscription; if you have not activate<br>then, it will auto-activate and begin the next day. A<br>sent to you when the subscription has been activa<br>receipt for your records. | ents your receipt and<br>until Oct 19, 2023 to<br>d your subscription by<br>follow-up mail will be<br>ted. Please retain this |
| Sincerely,                                                                                                    |                                                                                                    |
| HPE Software Fulfillment Team                                                                                                    |                                                                                                    |
| Product information                                                                                                    |                                                                                                    |
| Product                                                                                                    | Quantity                                                                                                    |
| HPE GreenLake COM St 1y Up ProLiant aa S<br>R6288AAE                                                                                                    | 1                                                                                                    |
| HPE GreenLake COM St 1y Up ProLiant aa S<br>R6288AAE                                                                                                    | 1                                                                                                    |

| Encelprise                                                                                                    |                                                   |
|----------------------------------------------------------------------------------------------------|---------------------------------------------------|
|                                                                                                    |                                                   |
| Do not discard - retain for future ref                                                                                                   | erence                                            |
| Subscription contract                                                                                                    | receipt                                           |
| Dear Customer,                                                                                                    |                                                   |
| Thank you for your order. This information representitlement to the products listed below and the oretain this receipt for your records. | sents your receipt and<br>contract created. Pleas |
|                                                                                                    |                                                   |
| Sincerely,                                                                                                    |                                                   |
| Sincerely,<br>HPE Software Fulfillment Team                                                                                              |                                                   |
| Sincerely,<br>HPE Software Fulfillment Team<br>Product information                                                                       |                                                   |
| Sincerely,<br>HPE Software Fulfillment Team<br>Product information<br>Product                                                            | Quantit                                           |

### HW出荷後に送付される納品メール

Activation完了後にお客様に送付されるメール | 7

## ステップ2: サブスクリプション契約受領書

### 前のスライドの電子メールで、お客様は「Access your Products」を クリックする事でこのページに移動し、案内状、手順、および取引情報を表示できます。

#### Subscription contract receipt

Dear Customer,

Thank you for your order. This information represents your receipt and entitlement to the products listed below and the contract created. Please retain this receipt for your records.

| Products Available At - HPE GreenLake Cloud Platform (GLC                                                   | <b>(P)</b> |                                                                     |                                        |                                                                                                    |
|----------------------------------------------------------------------------------------------------|------------|---------------------------------------------------------------------|----------------------------------------|----------------------------------------------------------------------------------------------------|
| Product                                                                                                    | Quantity   | Product Info                                                        | Document(s)                            | Instructions                                                                                                    |
| HPE GreenLake Cmp Ops Mgm Enhanced 3 Year(s)<br>Monthly ProLiant SaaS<br>R6Z73AAE<br><u>View Attributes</u> | 1          | Key: YHAY4ETHHAU7<br>Start Date: 2023/11/06<br>End Date: 2026/11/06 | ComputeOpsManagement_WelcomeLetter.pdf | Please download the Welcome Letter.<br>To unleash the power of seamless monitoring, management, and visibility of your<br>server environment, please follow these quick and easy steps and set up HPE<br>GreenLake for Compute Ops Management in less than 15 min.<br>1. <u>Sign in or create your GreenLake Cloud Platform account</u><br>2. <u>Set up your subscriptions (3m video)</u><br>3. <u>Connect your servers and you are done! (5m video)</u><br>For more detailed information, please view the <u>Getting Started Guide.</u><br>Manage Your Subscription<br>HPE-GreenLake Cloud Platform<br>https://common.cloud.hpe.comに移動します。 |

Welcome Letter

## ステップ3: HPE GreenLake Account

### <u>https://common.cloud.hpe.com</u>に移動して、HPE GreenLake Platformにサインアップまたは ログインします。ログインしたら、Compute Ops Managementをアクティブ化する ワークスペースを選択または作成します。

| Enterprise<br>Connecting to Define<br>Sign-in with your HPE account to access HPE GreenLake edge-<br>to-cloud Platform | Welcome to HPE GreenLake Here's a list of workspaces we found associated with Workspaces                                          |
|----------------------------------------------------------------------------------------------------|----------------------------------------------------------------------------------------------------|
| Sign In                                                                                                    | Q Search workspaces                                                                                                    |
| Username<br>user email@org.com<br>Remember me<br>Next                                                                  |                                                                                                    |
| Sign in with SSO                                                                                                    | Don't see your workspace?     Back to Sign In →       If you believe this is an error, try signing back in.     Back to Sign In → |
| Need heip signing in?                                                                                                  | Create a new workspace     Create Workspace →       Make a new HHE GreentLake Workspace for your team     Create Workspace →      |

※HPE My Account のユーザーアカウントをお持ちでない場合は ワークスペースはCreate a new workspaceから作成ください 事前に作成を行ってください。作成は左側画面、一番下のSign up から行ってください。

## ステップ4: Compute Ops Management アプリケーションの追加

「サービスの検索」->「Compute Ops Management」に移動し、「概要」ページの「アプリケーションの設定」でCompute Ops Managementアプリケーションを追加します。リージョンを選択し、利用 規約に同意してアプリケーションをデプロイします。

| HPE HPE-J V<br>GreenLake                                                                                                    | ホーム サービス デバイス                                                                                                    | Q 88 @ A                                                                                                    |
|----------------------------------------------------------------------------------------------------|----------------------------------------------------------------------------------------------------|----------------------------------------------------------------------------------------------------|
| く サービスカタログ<br>Compute Ops Management<br>コンピュート<br>概要 地域 (3)                                                                                                    |                                                                                                    | セールスに連絡する (2 起動)                                                                                                    |
| 概要<br>Compute Ops Managementは、エッジからクラウドまでのコンピ<br>でシームレスなクラウドベースのサービスエクスペリエンスで<br>ジャイルなクラウド運用を確保し、コンピュートライフサイク<br>機能<br>・一元化されたクラウドエクスペリエンスにより、コンピュー<br>・分散環境を迅速に可視化し、サーバーにリアルタイムでアグ<br>・アジャイルなサーバーライフサイクル管理により、手作業を<br>告することで、時間とコストを節約します。 | ュート環境のプロビジョニングと管理を簡素化する、セキュア<br>です。エッジからクラウドまでのコンピュート管理を統合し、ア<br>フル管理を簡素化、自動化します。<br>- ト管理の運用を合理化します。<br>クセスして問題を特定します。<br>を減らし、効率性を高め、クリティカルなハードウェア障害を警 | <b>詳細</b><br>利用可能な地域<br>AP NorthEast<br>US West<br>EU Central<br>サポートされているワークスペースタイプ<br>標準エンタープライズワークスペース<br>ドキュメント<br>https://www.hpe.com/info/com-gsg<br>サービス規約 |

### ステップ5: アイデンティティとアクセス管理

### 「ワークスペースの管理」で「IDとアクセス」をクリックして、「役割とアクセス許可」でユーザーに ロールを割り当て、「ユーザー」でワークスペースにユーザーを招待します。

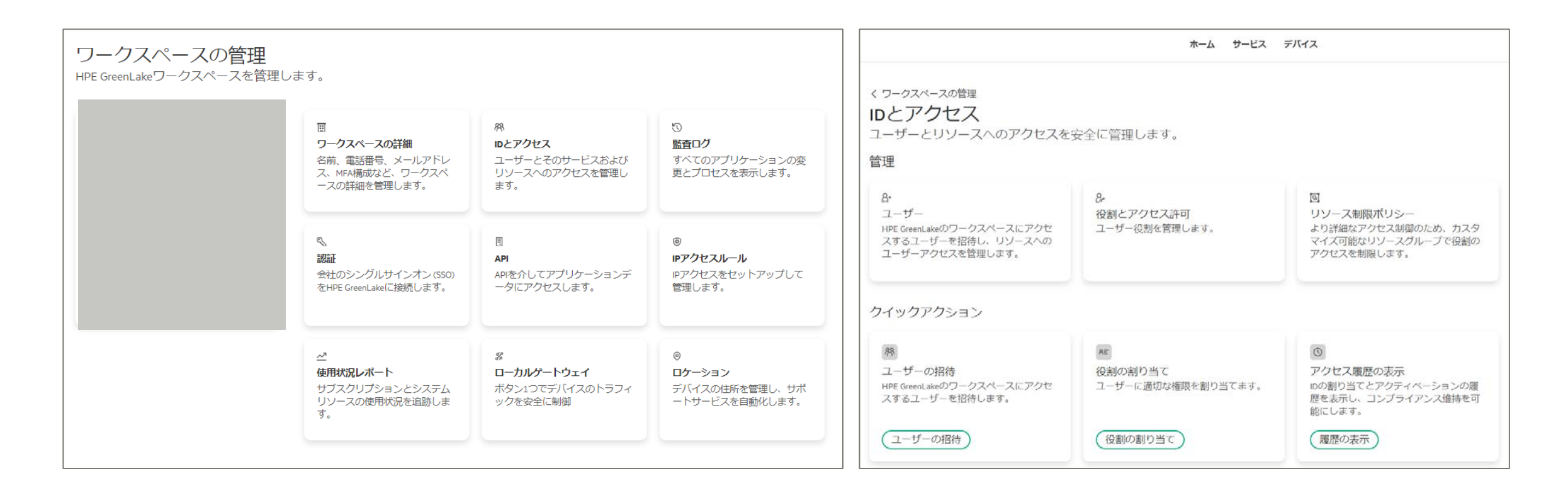

## ステップ6: サブスクリプションの追加

### サブスクリプションを追加するには、「デバイス」をクリックして左側の 「デバイスのサブスクリプション」をクリックします。「デバイスのサブスクリプションの追加」から サブスクリプションキーを入力します。

| HPE HPE-J ~                                                                       |                                                                                                    | ホーム サービス デバイス                               |                       |                                                            | Q # @ A                                                         |                                                                                      |
|-----------------------------------------------------------------------------------|----------------------------------------------------------------------------------------------------|---------------------------------------------|-----------------------|------------------------------------------------------------|-----------------------------------------------------------------|--------------------------------------------------------------------------------------|
| デバイス<br>インベントリ内のすべてのデバイン<br>管理します。<br>インベントリ<br>タグ<br>デバイスのサブスクリプション<br>自動サブスクライブ | スをオンボードおよび<br>デバイスのサブスクリプション<br>デバイスのサブスクリプションキーを管<br>ごちらにあります<br>Q、サブスクリプションキーの紀)<br>2サブスクリプションキー<br>サブスクリプションキー<br>K785444439<br>K7889951037 | ・<br>理および追加します。サービスサブスクリブショ<br>すべてのデバイスタイ 〜 | ンは<br>利用可能<br>8<br>15 | デバイ<br>アクシ<br>合計数 有効期限 4<br>15 5月 16,2027<br>15 5月 16,2027 | (スのサブスクリプションの追加<br>ヨン ~<br>歴史<br>Enhanced Probant<br>7/30割り当て済み | デバイスのサブスクリブション<br>の迫加<br>インベントリにサブスクリプションキー<br>を追加します。<br>サブスクリプションキーの入力<br>キャンセル 送信 |

## ステップ7: HPE GreenLakeにサーバを追加する

サーバーを追加するには、上部バーの「デバイス」をクリックし、「デバイスの追加」をクリックします。 デバイスタイプの選択で「コンピュートデバイス」を選択し、「Next」をクリックしてください。手順2で は、.csvファイルから、または手動でサーバーシリアル番号と製品IDを追加します。必要に応じて 「タグの割り当て」と「ロケーションとサービスデリバリ担当者」を割り当てます。完了後、

「Finish」をクリックし、デバイスが追加されるのを待ちます。

| HPE HPE-J ~<br>GreenLake                | 3                            | ホーム サービス デバイス           |                             | Q # @ A                       | step 1 of 5<br>デバイスタイプの選択                                            |
|-----------------------------------------|------------------------------|-------------------------|-----------------------------|-------------------------------|----------------------------------------------------------------------|
| <b>デバイス</b><br>インベントリ内のすべてのデバ<br>管理します。 | イスをオンボードおよび                  |                         |                             |                               | インボートするデバイスタイプを選択します。<br>デバイスタイプ<br>コンピュートデバイス v                     |
| インベントリ                                  | インベントリ                       |                         |                             | デバイスの追加                       | コンピュートデバイスを追加するための前提<br>条件                                           |
| タグ<br>デバイスのサブスクリプション                    | すべてのデバイスを表示する<br>します。        | か、新しいデバイスを追加            |                             |                               | Next →                                                               |
| 自動サブスクライブ                               | サービスマネージャーの割り<br>当てが必要<br>17 | サブスクリプションが必要<br>〇       | 割り当て済みおよびサブスク<br>ライブ済み<br>7 | 合計デバイス数<br>24                 | Step 2 of 5<br><b>シリアル番号と製品ID</b><br>追加するデバイスのシリアル番号と製品IDを入力しま<br>す。 |
|                                         | Q シリアル、モデル、またはMAI            | Cアドレスで検察                | ır filters                  | アクション 〜                       | 所有権タイプ                                                               |
|                                         | 24アハコム<br>シリアル番 モデル<br>号 モデル | サービスマ                   | マネージ サブスクリプショ MAI<br>ンTier  | cアドレス サービス地 タ<br>域 グ          | <ul> <li>● シリアル番号と製品ID</li> <li>&gt;リアル番号と製品ID</li> </ul>            |
|                                         | SGH342M HPE PROLIAN          | T DL325 GEN11 Compute O | ps Enhanced-Proliant 5C:    | ED:8C:00:27:EE AP NorthEast 1 | MZSD4PD005                                                           |
|                                         |                              |                         |                             |                               | 8744605011                                                           |

## ステップ8:新しいサーバーにアプリを割り当てる

デバイス->インベントリで、新しく追加されたデバイスを見つけます。右側で、アクション->サービス マネージャーへの割り当てを選択します。サービスマネージャーの下で、Compute Ops Managementを選択し、地域の下でリージョンを選択します。

| Step 1 of 1<br>(1) デバイスをサービスマネージャーインスタ<br>ンスに割り当てる<br>デバイスに割り当てるサービスマネージャーとサービス<br>インスタンスを選択します。 |  |
|--------------------------------------------------------------------------------------------------|--|
| コンピュートデバイス (1)   1コンピュートサーバー<br>サービスマネージャー* 地域*<br>Compute Ops Management V Select V             |  |
| Finish                                                                                           |  |

## ステップ9: サブスクリプションの適用

### デバイス->インベントリの下に戻り、アクティブ化するデバイスを選択します。右側で、アクション-> サブスクリプションの適用を選択します。サブスクリプションの適用で該当するサブスクリプション を選択し、サブスクリプションの適用をクリックします。

| HPE HPE-J V                       |                                 | ホーム サービス デバ・                     | 12                     |                                               |                   | Q            | # @ A |
|-----------------------------------|---------------------------------|----------------------------------|------------------------|-----------------------------------------------|-------------------|--------------|-------|
| デバイス<br>インベントリ内のすべてのデバー<br>管理します。 | イスをオンボードおよび                     |                                  |                        |                                               |                   |              |       |
| インペントリ                            | インベントリ                          |                                  |                        |                                               |                   | デバイフ         | の追加   |
| タグ                                | すべてのデバイスを表示するか、新し               | いデバイスを追加                         |                        |                                               |                   |              |       |
| デバイスのサブスクリブション                    | します。                            |                                  |                        |                                               |                   |              |       |
| 自動サブスクライブ                         | サービスマネージャーの割り当てが必<br>要<br>17    | サービスマネージャーの割り当てが必 サブスクリプションが必要 1 |                        | 割り当て済みおよびサブスクライブ済<br>み<br>24                  |                   | ス数           |       |
|                                   | Q シリアル、モデル、またはMACアドレス<br>24デバイス | で検索 Slear fi                     | ters                   |                                               |                   | アクシ          | ョン、   |
|                                   | シリアル番号 モデル                      |                                  | サービスマネージャー             | サブスクリプションTier                                 | масアドレス           | サービス地域       | タグ    |
|                                   | SGH342M349 HPE PROLIANT DL      | 325 GEN11                        | Compute Ops Management | 1.5                                           | 5C:ED:8C:00:27:EE | AP NorthEast | 1     |
|                                   | SGH340FMR0 HPE PROLIANT DL      | 360 GEN11                        | 375                    | 55                                            | 5C:ED:8C:AC:70:5E | 520          | 1     |
|                                   | SGH340FMSY HPE PROLIANT DL      | 380 GEN11                        | Compute Ops Management | Enhanced-Proliant                             | 5C:ED:8C:AC:80:54 | AP NorthEast | 1     |
|                                   | SGH332K3XK HPE PROLIANT ML      | .350 GEN11                       | (au)                   | 1944 - C. C. C. C. C. C. C. C. C. C. C. C. C. | 5C:ED:8C:AB:58:CE | -            | 0     |
|                                   | TCE723P00C HPE PROLIANT DL      | 160 GEN10 SERVER                 | (au)                   | -                                             |                   | (mm)         | 0     |
|                                   | SGH317YQLV HPE PROLIANT DL      | 360 GEN11                        | -                      | ce.                                           |                   | -            | 0     |
|                                   | III SGH319TVOW HEE PROLIANT DI  | 380 GEN11                        | 144                    |                                               | 50-ED-80-48-31-50 | 100          | 0     |

| サーバー                                  | 11   | 台中1台のデバイ | スにサブスクリプ | ションが必要で |
|---------------------------------------|------|----------|----------|---------|
| サブスクリプションTierの選択<br>Enhanced-Proliant |      |          |          |         |
| サブスクリプショ                              | ヨンキー | Tier     | 利用可能     | 有効期限 ↓  |
|                                       |      |          |          |         |
|                                       |      |          |          |         |
|                                       |      |          |          |         |
|                                       |      |          |          |         |
|                                       |      |          |          |         |

### これでActivation作業は完了です。 (ここまで終われば請求書が発行されます。)

## ステップ10: iLOをHPE GreenLakeに接続する

「ワークスペースの管理」で、後で使用するためにワークスペースIDのコピーを作成します。次に、 デバイスのiLOに移動し、「管理」に移動します。「Compute Ops Management」 タブで、 「Activation キー」 ブランクにアカウントIDを貼り付け、「Connect」 をクリックします。これで、デ バイスがCompute Ops Managementポータルに表示されます。

| iLO 6 ×                                                                              | Compute Ops Management                                                                                                    | ♦ ♥ ⊕ ♥ ♦ ♦ ♦ ٨ ٢                                                                                                    | HPE 0 88                                                                                                    |
|--------------------------------------------------------------------------------------|----------------------------------------------------------------------------------------------------|----------------------------------------------------------------------------------------------------|----------------------------------------------------------------------------------------------------|
| 情報<br>システム情報                                                                         | 設定                                                                                                    | ×                                                                                                    | Compute Ops Management 概要 サーバー インペントリ 管理 ファームウェア レボート アクティビティ 🕫 💿 &                                                                                                    |
| Compute Ops Management<br>ファームウェア & OSソフトウェア<br>iLO連携<br>リモートコンソール & メディア<br>電力 & 温度 | In order to enable and connect to compute opp management in the LO, ensure that you have completed the following inteps<br>• <u>Constant HFE account</u> .<br>• Launch HFE <u>Constant</u> Constant and coaste a workspace.<br>• Provision the Compute Opp Management Service.<br>接続 | アクティペーションキー<br>To get the Cereculate environment<br>・ From the PEC cereculate Consider nonignee to "Manage Workspace"<br>・ Loaste the Workspace D under workspace details<br>To learn more about connecting to Compute Opt Management refer to the <u>getting</u> | 概要                                                                                                    |
| パフォーマンス<br>iLo専用ネットワークボート                                                            | Compute Ops Management                                                                                                    | started.gude.                                                                                                    | ↓ サーバーヘルスステータス   ⑧ iLoセキュリティステータス   ② ファームウェアコンプライアンス                                                                                                    |
| iLO共有ネットワークボート<br>リモートサポート<br>管理                                                     | アクティベーションキー                                                                                                    |                                                                                                    | Critical 1     At risk 10     Not compliant 2     Warning 0     Jonore risk 0     Compliant 0                                                                                                    |
|                                                                                      | Christel kay hysic (ostorul)<br>HPE Green Laks Workspace ID                                                                                                    |                                                                                                    | 37 • Ok 4 37 • Ok • Vot compliant ■ Unknown 1<br>サーバー □ Not applicable 12                                                                                                    |
| ライフサイクル管理                                                                            | 1495 Grantular Workpoor D                                                                                                    |                                                                                                    | Unknown 0<br>Disabled 32<br>Unknown 27<br>Unknown 27<br>Unknown 0<br>Unknown 0<br>Unknown |
|                                                                                      | 保存 キャンセル                                                                                                    |                                                                                                    | 注意が必要 マ<br>Servers not connected 32 ヘルス ↑ 名前 シリアル番号 ロケーション グループ セキュリティ                                                                                                    |

COMで実際にサーバー管理を行うためには こちらの手続きも必要となります

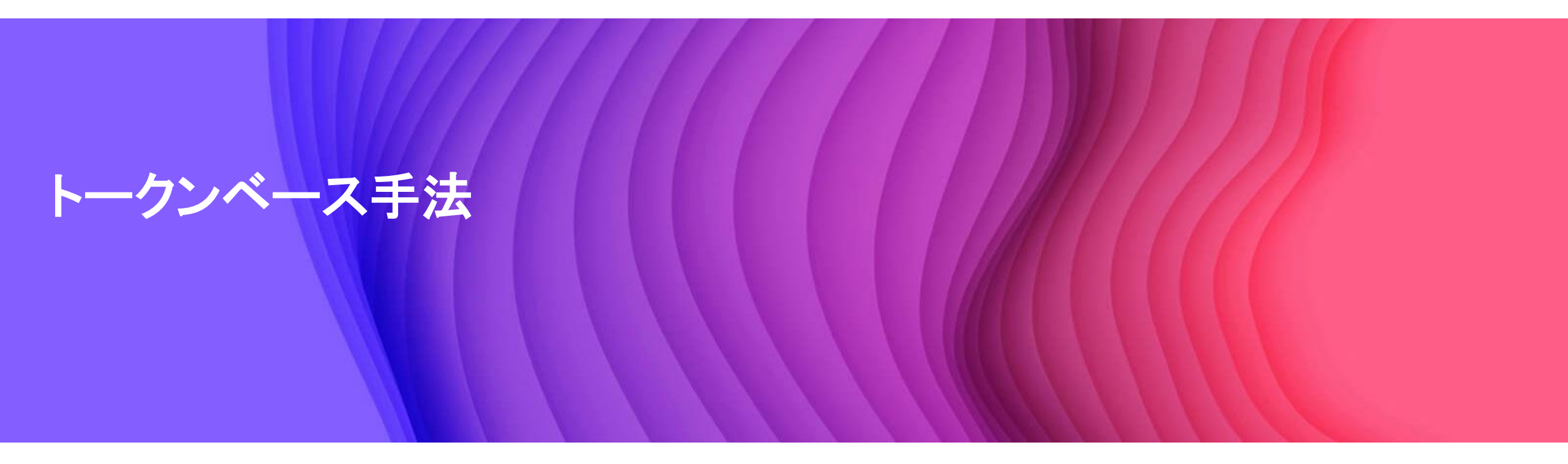

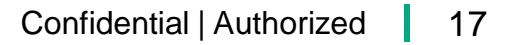

## ステップ1: Compute Ops Management アクティベーション 電子メール

注文が処理されると、販売パートナー様、およびお客様は、ステータスに応じ対応する ライセンス情報を含むサブスクリプション電子領収書を電子メールで受け取ります。

#### Delayed Activation電子メール Hewlett Packard Enterprise Do not discard - retain for future reference Subscription electronic receipt Dear Customer Thank you for your order. This information represents your receipt and entitlement to the products listed below. You have until Oct 19, 2023 to activate your subscription; if you have not activated your subscription by then, it will auto-activate and begin the next day. A follow-up mail will be sent to you when the subscription has been activated. Please retain this receipt for your records. Sincerely HPE Software Fulfillment Team Product information Product Quantity HPE GreenLake COM St 1y Up ProLiant aaS R6Z88AAE Access your products

| Do not discard - retain for future referer                                                                                                    | ice                                          |
|----------------------------------------------------------------------------------------------------|----------------------------------------------|
| Subscription contract rec                                                                                                    | ceipt                                        |
| Dear Customer,                                                                                                    |                                              |
| Thank you for your order. This information represen<br>entitlement to the products listed below and the con<br>retain this receipt for your records. | ts your receipt and<br>tract created. Please |
| Sincerely.                                                                                                    |                                              |
|                                                                                                    |                                              |
| HPE Software Fulfillment Team                                                                                                    |                                              |
| HPE Software Fulfillment Team<br>Product information                                                                                                 |                                              |
| HPE Software Fulfillment Team Product information Product                                                                                            | Quantity                                     |

HW出荷後に送付される納品メール

Activation完了後にお客様に送付されるメール

18

## ステップ2: サブスクリプション契約受領書

### 前のスライドの電子メールで、お客様は「Access your Products」を クリックする事でこのページに移動し、案内状、手順、および取引情報を表示できます。

#### Subscription contract receipt

Dear Customer,

Thank you for your order. This information represents your receipt and entitlement to the products listed below and the contract created. Please retain this receipt for your records.

| Products Available At - HPE GreenLake Cloud Platform (GLC                                                   | P)       |                                                                     |                   |                       |                                                                                                    |
|----------------------------------------------------------------------------------------------------|----------|---------------------------------------------------------------------|-------------------|-----------------------|----------------------------------------------------------------------------------------------------|
| Product                                                                                                    | Quantity | Product Info                                                        | Document(s)       |                       | Instructions                                                                                                    |
| HPE GreenLake Cmp Ops Mgm Enhanced 3 Year(s)<br>Monthly ProLiant SaaS<br>R6273AAE<br><u>View Attributes</u> | 1        | Key: YHAY4ETHHAU7<br>Start Date: 2023/11/06<br>End Date: 2026/11/06 | ComputeOpsManagem | ent_WelcomeLetter.pdf | Please download the Welcome Letter.<br>To unleash the power of seamless monitoring, management, and visibility of your<br>server environment, please follow these quick and easy steps and set up HPE<br>GreenLake for Compute Ops Management in less than 15 min.<br>1. Sign in or create your GreenLake Cloud Platform account<br>2. Set up your subscriptions (3m video)<br>3. Connect your servers and you are done! (5m video)<br>For more detailed information, please view the Getting Started Guide.<br>Manage Your Subscription<br>HPE GreenLake Cloud Platform<br>https://common.cloud.hpe.comに移動します。 |
|                                                                                                    |          |                                                                     | PDI               |                       | HPE GreenLake Cloud Platform<br>https://common.cloud.hpe.comに移動します。                                                                                                    |

## ステップ3: HPE GreenLake Account

### <u>https://common.cloud.hpe.com</u>に移動して、HPE GreenLake Platformにサインアップまたは ログインします。ログインしたら、Compute Ops Managementをアクティブ化する ワークスペースを選択または作成します。

| Henterprise<br>Connecting to Connecting to Conn | Welcome to HPE GreenLake Here's a list of workspaces we found associated with Workspaces                                     |
|----------------------------------------------------------------------------------------------------|----------------------------------------------------------------------------------------------------|
| Sign In<br>Username<br>useremail@org.com                                                                                                    | Q Search workspaces                                                                                                    |
| Remember me      Next      OR      Sign in with SSO                                                                                                    | Don't see your workspace?<br>If you believe this is an error, try signing back in. Back to Sign in →                         |
| Need heip signing un?<br>                                                                                                    | Create a new workspace     Create Workspace →       Make a new HIPE GreenLake Workspace for your team     Create Workspace → |

※HPE My Account のユーザーアカウントをお持ちでない場合は ワークスペースはCreate a new workspaceから作成ください 事前に作成を行ってください。作成は左側画面、一番下のSign up から行ってください。

## ステップ4: Compute Ops Management アプリケーションの追加

「サービスの検索」->「Compute Ops Management」に移動し、「概要」ページの「アプリケーションの設定」でCompute Ops Managementアプリケーションを追加します。リージョンを選択し、利用 規約に同意してアプリケーションをデプロイします。

| HPE HPE-J ~<br>GreenLake                                                                                                    | ホーム サービス デバイス                                                                                                    | <mark>ይ</mark> ፡፡ ወ ሐ                                                                                                    |
|----------------------------------------------------------------------------------------------------|----------------------------------------------------------------------------------------------------|----------------------------------------------------------------------------------------------------|
| く サービスカタログ<br>Compute Ops Manageme<br>コンピュート<br>概要 地域 (3)                                                                                                    | en†                                                                                                    | セールスに連絡する 🛛 🛛 起動                                                                                                    |
| 概要<br>Compute Ops Managementは、エッジからクラ<br>でシームレスなクラウドベースのサービス<br>ジャイルなクラウド運用を確保し、コンピ<br>機能<br>・一元化されたクラウドエクスペリエンス<br>・分散環境を迅速に可視化し、サーバーに<br>・アジャイルなサーバーライフサイクル管<br>告することで、時間とコストを節約しま | ラウドまでのコンピュート環境のプロビジョニングと管理を簡素化する、セキュア<br>スクスペリエンスです。エッジからクラウドまでのコンピュート管理を統合し、ア<br>ュートライフサイクル管理を簡素化、自動化します。<br>により、コンピュート管理の運用を合理化します。<br>リアルタイムでアクセスして問題を特定します。<br>行理により、手作業を減らし、効率性を高め、クリティカルなハードウェア障害を警<br>す。 | 詳細<br>利用可能な地域<br>AP NorthEast<br>US West<br>EU Central<br>サポートされているワークスペースタイプ<br>標準エンタープライズワークスペース<br>ドキュメント<br>https://www.hpe.com/info/com-gsg<br>サービス規約 |

### ステップ5: アイデンティティとアクセス管理

### 「ワークスペースの管理」で「IDとアクセス」をクリックして、「役割とアクセス許可」でユーザーに ロールを割り当て、「ユーザー」でワークスペースにユーザーを招待します。

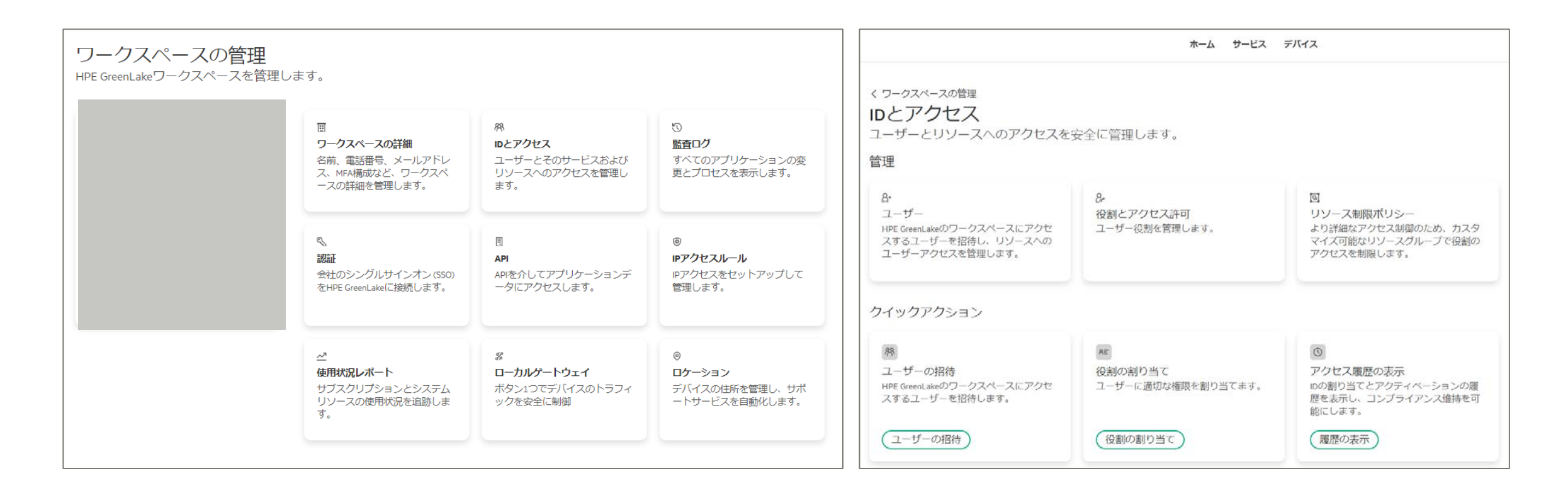

## ステップ6: サブスクリプションの追加

### サブスクリプションを追加するには、「デバイス」をクリックして左側の 「デバイスのサブスクリプション」をクリックします。「デバイスのサブスクリプションの追加」から サブスクリプションキーを入力します。

| HPE<br>GreenLake                                                                |                                                                                                    | ホーム サービス デバイス                                                                                                  |                            |                                                              | Q 88 @ A                                                   |                                                                                         |
|---------------------------------------------------------------------------------|----------------------------------------------------------------------------------------------------|----------------------------------------------------------------------------------------------------|----------------------------|--------------------------------------------------------------|------------------------------------------------------------|-----------------------------------------------------------------------------------------|
| デバイス<br>インベントリ内のすべてのデバ<br>管理します。<br>インベントリ<br>タク<br>デバイスのサブスクリプション<br>自動サブスクライブ | イスをオンボードおよび<br>デバイスのサブスクリプション<br>デバイスのサブスクリプションキーを管<br>ごちらにあります<br>Q サブスクリプションキーの祝<br>2サブスクリプションキー<br>サブスクリプションキー<br>K785444439<br>K788951037 | ン<br>理および追加します。サービスサブスクリブショ<br>すべてのデバイスタイ 〜 ↓ ♥ Clear filter<br>Tier<br>Enhanced-Prollant<br>Enhanced-Prollant | ンは<br>•<br>利用可能<br>3<br>15 | デバイ<br>アクシ<br>合計数 有効期限 ↓<br>15 5月 16, 2027<br>15 5月 16, 2027 | イスのサブスクリプションの追加<br>*ヨン ~<br>Enhanced Prolant<br>7/30割り当て済み | デバイスのサブスクリブション<br>の追加<br>インベントリにサブスクリプションキー<br>を追加します。<br>サブスクリプションキー<br>サブスクリプションキーの入力 |

## ステップ7: Compute Ops Managementを起動

### 「サービス」のタブから「Compute Ops Management」の横の「起動」をクリックして COMを起動します

| HPE Presales POC V |                                  | ホーム | サービス | 顧客 | デバイス |
|--------------------|----------------------------------|-----|------|----|------|
| サービス               |                                  |     |      |    |      |
| サービスを検出およ          | び管理します。                          |     |      |    |      |
| マイサービス             | マイサービス 利用可能がサービスインスタンスを表示します     |     |      |    |      |
| サービスのサブス<br>クリプション |                                  |     |      |    |      |
| カタログ               | AP NorthEast                     |     |      |    |      |
|                    | Compute Ops Management<br>コンピュート | 己動  |      |    |      |
|                    |                                  |     |      |    |      |
|                    | US West                          |     |      |    |      |
|                    | OpsRamp<br>管理とガバナンス              | 己動  |      |    |      |
|                    |                                  |     |      |    |      |
|                    |                                  |     |      |    |      |

| GreenLake            |                                     | 102 205          | ++1/   | 64 III            | ファールウェア                                                                                                    | Latt k                    | マカニノビテノ                                                                                                    | 88 ©   |
|----------------------|-------------------------------------|------------------|--------|-------------------|----------------------------------------------------------------------------------------------------|---------------------------|----------------------------------------------------------------------------------------------------|--------|
| ompure ops managemen | "                                   | 144.555          | 5 7    | 自注                | <i>))                                   </i>                                                               |                           | ,,,,,,,,,,,,,,,,,,,,,,,,,,,,,,,,,,,,,,,                                                                                                    | ₩ 0 1. |
|                      |                                     | 0<br>0<br>0<br>0 | ₿ iLo† | セキュリ<br>0<br>サーバー | ティステータス <ul> <li>At risk</li> <li>Ignore risk</li> <li>Ok</li> <li>Unknown</li> <li>Unsupported</li> </ul> | 0<br>0<br>0<br>0          | ファームウェアコンプライアンス<br>Not compliant<br>Not compliant<br>Not pilcable<br>Not compliant<br>Not compliant |        |
|                      | <u>注意が必要</u><br>なし<br>推奨アクション<br>なし |                  |        |                   | よう<br>デバイスの道<br><i>デ</i> バ                                                                                 | こそ、Ryo<br>加から始め<br>イスを追加す | さん。<br>りてください。<br>る方法                                                                                                    |        |

ステップ8: サーバーを追加

「サーバー」のタブをクリックし、「サーバーの追加」をクリック

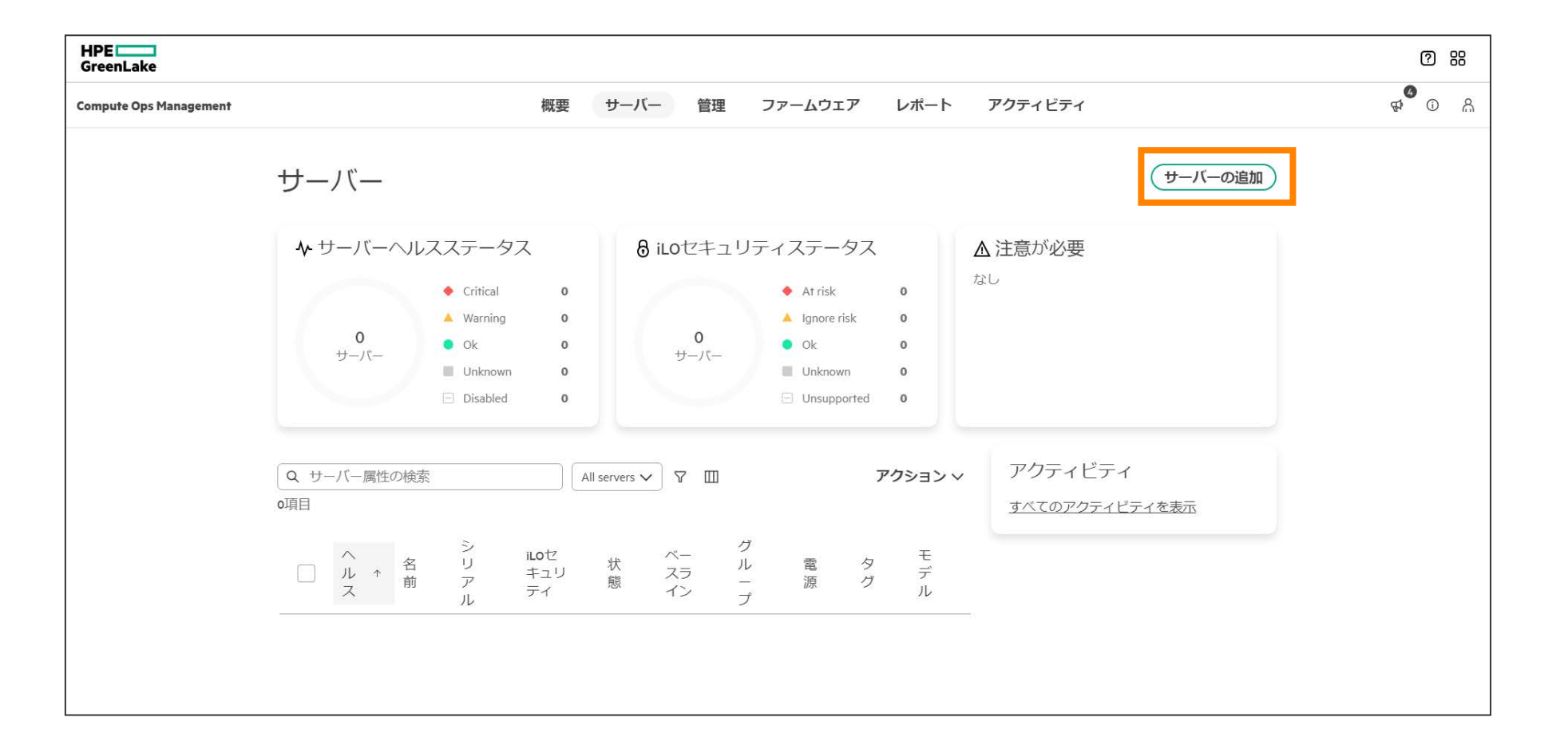

ステップ9: アクティベーションキーを発行

ここではアクティベーションキーの有効期限を指定できます。 設定した期限の間のみアクティベーションキーが有効となります。

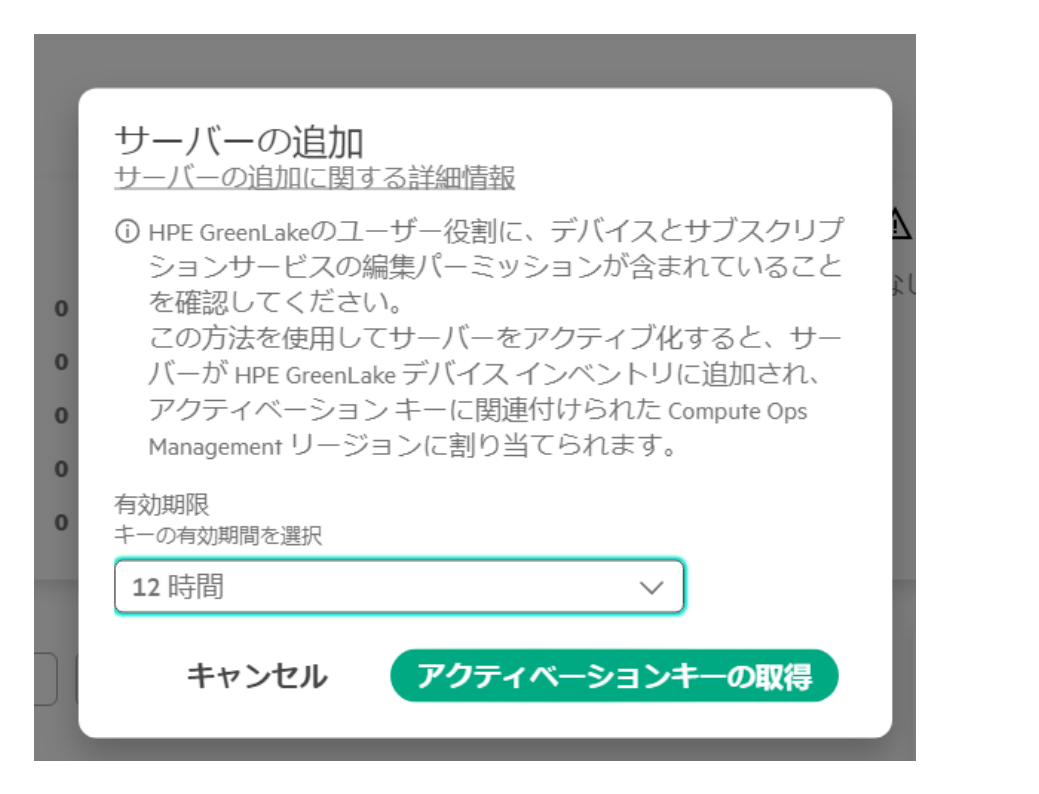

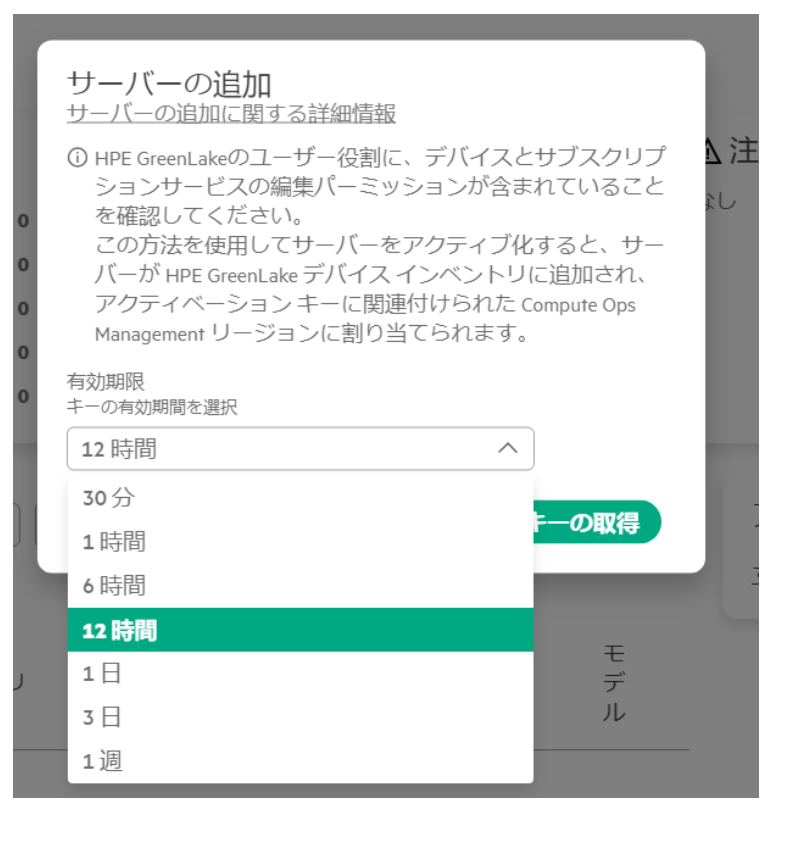

## ステップ10: アクティベーションキーをiLOに貼付け

発行されたアクティベーションキーをコピーし、iLO Webインターフェイスの「Compute Ops Management」の「Compute Ops Management」を有効化し アクティベーションキーの欄にコピーしたアクティベーションキーを貼付けし、「保存」をクリック。

#### アクティベーションキー

アクティベーションキーを使用したサーバーの追加に関する詳細情報

| ⑥ HPEでは、サーバーインベントリの収集を可能にするため、Compute Ops        |
|--------------------------------------------------|
| Managementに接続するサーバーを電源オン状態にすることを推奨しています。サー       |
| バーの電源がオフの場合、Compute Ops Managementはサーバーの電源をオンにし、 |
| オペレーティングシステムの直前までプリブートし、インベントリを収集してから            |
| サーバーの電源をオフにします。                                  |

#### iLOファームウェアバージョンの要件

| (j) | アクティベーションキーを使用する前に、       | iLOを以下の最小バージョンにアップデ |
|-----|---------------------------|---------------------|
|     | ートする必要があります。 <u>詳細情報。</u> |                     |

| iLOの世代 | サポートされるバージョン                  |
|--------|-------------------------------|
| ilo 6  | v1.59, v1.61, v1.62 and v1.63 |
| ilo 5  | v3.09 or later                |
|        |                               |

#### アクティベーションキーの詳細

| 接続タイプ       | Direct connect        |    |
|-------------|-----------------------|----|
| 有効期限:       | Fri Oct 25 2024 15:36 |    |
| サブスクリプションキ  |                       |    |
| —           |                       |    |
| アクティベーションキー | -                     |    |
| JB9422FM8   |                       | e  |
|             |                       | 閉じ |

#### HPE GreenLake for Compute Ops Management

#### 🔍 🕀 🕗 🔅 🛡 👘

### HPE GreenLake for Compute Ops $$\times$$ Management Settings $$\times$$

#### Activation Key

- To obtain an activation key 1. Log in to an HPE GreenLake workspace <u>https://common.cloud.hpe.com/</u>, and then start a Compute Oos Management service instance.
  - 2. Click Servers, and then dick Add server.
- 3. Enter the required details, and then dick Get activation key.
- 4. Click the copy icon to copy the generated key, and then click Close.
- Save the activation key in a secure location. You can use it to activate multiple servers in the service instance you used to generate the key, until the key
- expires.
- Return to this page, enter the activation key, and then dick Save to initiate a connection to Compute Ops Management.

For more information, see the <u>HPE GreenLake for Compute Ops Management Getting</u> <u>Started Guide</u>.

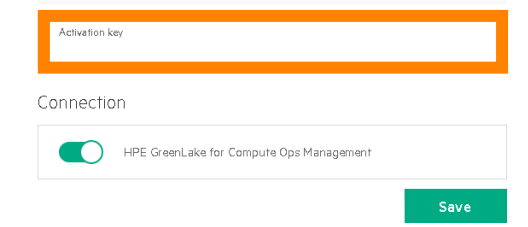

# Thank you